Welcome! We're so excited to have you visit our mountain this year with your group.

BlueMountain

RESORT

Please use your group specific link to sign up to log into our store so you see the discounted group rates and are enrolled in your specific group program. Your group leader will have your specific group link.

## If you do not already have an account on our estore you will need to create one. You must create the account AS SOMEONE 18+ and ADD your child to the account. Creating the account as a child will create issues with the waiver AND the store will not allow you to create an account as someone younger than 18.

## If you made an account last year, it will be the same this year as long as it was created AS THE PARENT. If not, you will need to make a new account.

- After you have registered and/or logged in, select 'View Group Products' this will take you to the homepage for your group.
- \*\*SCROLL DOWN\*\* You will see the products available to you to choose from. Click 'Add to Cart' on the first product you would like to add.
  - For any of the season pass products, use the following:
    - To add a name, select the name from the drop down or add them with the + sign
    - Choose your school from the "group discount" drop down
      - If you do not see this drop down, you are not in your portal. Close the window and reopen using the link provided.
    - Place the day you are making the purchase as the "start date"
  - For any of the lesson products, use the following:
    - To add a name, select the name from the drop down or add them with the + sign
    - Choose your school from the "group discount" drop down
      - If you do not see this drop down, you are not in your portal.
        Close the window and reopen using the link provided.
    - This year you will purchase a 5pack or a 1-time Lesson. Since you may not know the specific dates your group is traveling to Blue yet, we have changed this process. Once you make your lesson purchase, it will automatically add a voucher to your account so you can reserve your time and date later. Directions to redeem the voucher will be in the confirmation e-mail provided through purchase.
    - The portal will be open through the season for you to reserve your lessons
  - For any of the Season Pass + rental products, use the following:
    - To add a name, select the name from the drop down or add them with the + sign
    - Choose your school from the "group discount" drop down

P.O. BOX 216 | PALMERTON | PENNSYLVANIA 18071 Telephone:(610) 826-7700 | FAX:(610) 826-7723

- If you do not see this drop down, you are not in your portal. Close the window and reopen using the link provided.
- Fill in the remaining required fields
- Once you have added all the items to your cart, you can review your cart by clicking on the cart icon in the upper right-hand side.
- Review the product(s) you have selected if correct Agree to Terms of Purchase by clicking the box
- Click "Checkout" to proceed
- Add your billing information, then click next

BlueMountain

RESORT

- Read & Sign 'Blue Mountain Parental Release of Liability'
  - Please review the liability text.
  - Please follow the directions type your name in the first box and then "I AGREE" under your name in the box provided. Your name must be typed exactly as it is listed on your account.
  - If the member is under 18 years of age the parent/guardian is required to complete this portion. Therefore the name will be the parents' name.
  - Click 'Confirm' to continue
- Proceed to payment fill out all required fields

## Woohoo! Your purchase has been made within our group portal for your school. Through your account, please upload a new and clear headshot so it can be attached to your Season Pass.

Check with your group leader if there are any other additional forms that they may require of you.

- We recommend writing down your 'Transaction Code' to present to your Group Leader or print them a copy of your confirmation e-mail.
- Any questions regarding additional group information or payments may be directed to your group leader.